# EPCS: Can I send multiple schedule II medications in a prescription?

07/24/2024 2:15 pm EDT

## Sending Multiple EPCS Medications in a Prescription

In DrChrono EHR, it is possible to send multiple EPCS prescriptions. On the New Prescription page, simply select the + button in the upper right-hand corner to add a new medication form to the list.

As you would with any prescription, fill out the form with any combination of schedule II, III, IV, or V medications. For all schedule II drugs, **verify that refills are filled in as '0' due to federal limitations on refilling controlled substances.** 

| ew Prescripti                                                | Patier                                | Patient's Prescriptions |                    |  |  |
|--------------------------------------------------------------|---------------------------------------|-------------------------|--------------------|--|--|
| Medication                                                   |                                       | Favorite me             | Medication         |  |  |
|                                                              |                                       |                         | Compound           |  |  |
| Туре*                                                        | Medication Compound Supply            |                         | Supply             |  |  |
| Medication*                                                  |                                       |                         | Some profile       |  |  |
| fentaNYL 1200 m                                              | cg oral transmucosal lozenge          |                         | +                  |  |  |
|                                                              |                                       |                         | N/A: U Generic RX  |  |  |
| SIG*                                                         |                                       |                         |                    |  |  |
| Place 1 loze                                                 | enge in mouth until dissolved. Do not | chew.                   |                    |  |  |
| Dispense*                                                    | Dispense Unit*                        | DAW                     | Refills            |  |  |
| 20                                                           | Lozenge                               | Yes                     | No 0               |  |  |
| Add to Favorite<br>Notes to Pharmac<br>* Please do not enter | s Add to Medication List              | Quantity or Dispense Ur | nit in this field. |  |  |
| Medication                                                   |                                       | Favorite me             | dications          |  |  |
|                                                              |                                       |                         |                    |  |  |
|                                                              | Andication Compound Supply            |                         |                    |  |  |

| Medication*       ▲ Controlled Substance L         Percocet 10/325 oral tablet       N/A: U Brand         SIG* ●       ●         Image: Sige table table       N/A: U Brand         Dispense*       Dispense Unit*       DAW       Refills         Image: Box       O       O       O         Add to Favorites       Add to Medication List ●       Notes to Pharmacist                                                                                                    | Туре*        |                           | Medication        | Compound        | Supply         |            |               |                       |
|----------------------------------------------------------------------------------------------------|--------------|---------------------------|-------------------|-----------------|----------------|------------|---------------|-----------------------|
| Percocet 10/325 oral tablet         SIG* ●         Image: Sight of the second second s                                                      | Medic        | ation*                    |                   |                 |                |            | A Cont        | trolled Substance Lev |
| N/A: U       Brand         SIG* ●       Image: Signal and the second period of the second period of the second period period of the second period period of the second period period peri                                              | Perco        | ocet 10/325               | oral tablet       |                 |                |            |               |                       |
| SIG* ●         Image: Take 1 orally as needed per day.         Dispense*       Dispense Unit*         Image: Book of the second second                                                                                          |              |                           |                   |                 |                |            |               | N/A: U Brand R        |
| <ul> <li>Take 1 orally as needed per day.</li> <li>Dispense* Dispense Unit* DAW Refills</li> <li>G0 Tablet \$ Yes No 0</li> <li>Add to Favorites Add to Medication List ()</li> <li>Notes to Pharmacist</li> </ul>                                                                                                    | SIG* (       | 9                         |                   |                 |                |            |               |                       |
| Dispense* Dispense Unit* DAW Refills<br>■ 60 Tablet  Yes No 0<br>Add to Favorites ✓ Add to Medication List €<br>Notes to Pharmacist                                                                                                    | •            | Take 1 ora                | lly as needed     | per day.        |                |            |               |                       |
| Dispense* Dispense Unit* DAW Refills                                                                                                    |              |                           |                   |                 |                |            |               |                       |
| Image: Book of the second second s | Dispe        | nse*                      | Dispe             | ense Unit*      |                |            | DAW           | Refills               |
| Add to Favorites Add to Medication List                                                                                                    | E 60 Tablet  |                           |                   |                 |                | \$         | Yes           | No 0                  |
|                                                                                                    | Add<br>Notes | d to Favorit<br>to Pharma | es 🗹 Add<br>cist  | to Medication   | List 🕄         |            |               |                       |
| * Please do not enter SIG, Effective Date, Drug Name, Strength, Quantity or Dispense Unit in this field.                                                                                                    | * Pleas      | e do not ente             | er SIG, Effective | Date, Drug Name | e, Strength, Q | uantity or | Dispense Unit | t in this field.      |
|                                                                                                    |              |                           |                   |                 |                |            |               |                       |
|                                                                                                    |              |                           |                   |                 |                |            |               |                       |

Afterward, select your patient's pharmacy and select **Preview Prescription**. On the Prescription Summary page, for each controlled substance, you will need to check the **Ready to Sign** checkbox. Now, when you select **Send Prescription**, your login credentials and Multi-Factor Authentication access code will be applied to all your controlled substances in this list.

| Edit Prescription                                                                                              | C Start over                                                            |  | Print Prescription                                                                                                    | •    | Fax Prescription  | Send Prescription |  |  |  |
|----------------------------------------------------------------------------------------------------|-------------------------------------------------------------------------|--|----------------------------------------------------------------------------------------------------|------|-------------------|-------------------|--|--|--|
| Prescription S                                                                                                 | ummary                                                                  |  |                                                                                                    |      |                   |                   |  |  |  |
| Betty Test Jackson                                                                                             |                                                                         |  | 10.6 PPI FACILITY                                                                                                    |      |                   |                   |  |  |  |
| <ul> <li>DEA Number: MS1</li> <li>Test 1001 N Rengs</li> <li>6506905986</li> <li>Date written (UTC)</li> </ul> | 1809079<br>torff Ave, Mountain View, CA, 94043<br><b>C):</b> 01/09/2017 |  | <ul> <li>♀ 10.6 PPI FACILITY DRIV</li> <li>↓ +1.412.847.7877</li> <li>➡ Fax: +1.412.588.4447</li> <li>④ Retail</li> </ul> | E ST | E 24 MOON TOWNSHI | P, PA 15108       |  |  |  |

#### Drug-Drug & Drug-Allergy Interactions

| Risk | Severity | Drug 1                      | Drug 2                      | Interaction Summary                                                                                                    |      |
|------|----------|-----------------------------|-----------------------------|----------------------------------------------------------------------------------------------------|------|
| С    | Moderate | fentaNYL                    | acetaminophen-<br>oxyCODONE | CNS Depressants may enhance the adverse/toxic effect of other CNS Depressants.                                                                                    | more |
| C    | Major    | fentaNYL                    | acetaminophen-<br>oxyCODONE | Analgesics (Opioid) may enhance the serotonergic effect of<br>Serotonin Modulators. This could result in serotonin<br>syndrome.                                   | more |
| B    | Minor    | acetaminophen-<br>oxyCODONE | fentaNYL                    | Analgesics (Opioid) may decrease the absorption of<br>Acetaminophen. The extent to which this decreases total<br>systemic exposure to acetaminophen is uncertain. | more |

#### Medication List

| 1 fentaNYL 1200 mcg oral transmucosal lozenge (CS Level 2) | 🗹 Re            | Ready to sign   |         |             |  |  |  |  |
|------------------------------------------------------------|-----------------|-----------------|---------|-------------|--|--|--|--|
| Place 1 lozenge in mouth until dissolved. Do not chew.     | Dispense:<br>20 | PUC:<br>Lozenge | DaW: No | Refills: 0  |  |  |  |  |
| Notes to Pharmacist:                                       |                 |                 |         |             |  |  |  |  |
| 2 Percocet 10/325 oral tablet (CS Level 2)                 |                 |                 | 🗹 Re    | ady to sign |  |  |  |  |
| Take 1 orally as needed per day.                           | Dispense:       | PUC: Tablet     | DaW: No | Refills: 0  |  |  |  |  |

60 Lozenge

| When you pass the 2-factor Authentication check, you will see all of your controlled substances marked with a |
|----------------------------------------------------------------------------------------------------|
| green checkmark. This indicates that the prescription has been sent to the pharmacy.                          |

### Prescription Status

Notes to Pharmacist:

| # |          | Medication                                  | Status |
|---|----------|---------------------------------------------|--------|
| 1 | ×        | fentaNYL 1200 mcg oral transmucosal lozenge |        |
| 2 | <b>~</b> | Percocet 10/325 oral tablet                 |        |

To verify that both medications were sent, you may select the **Medication List** tab in your patient's chart. Here you will be able to confirm the order status of your patient's medications.

| Active Medication Orders + Add Medication |                                             |         |          |         |                                                        |                     |             | 🔒 Print List |
|-------------------------------------------|---------------------------------------------|---------|----------|---------|--------------------------------------------------------|---------------------|-------------|--------------|
|                                           | Medication                                  | Rxnorm  | Dispense | Refills | SIG                                                    | Order Status        | Date        |              |
|                                           | fentaNYL 1200 mcg oral transmucosal lozenge | 310293  | 20.000   |         | Place 1 lozenge in mouth until dissolved. Do not chew. | Electronic eRx Sent | 01/09/2017+ | 3            |
|                                           | Percocet 10/325 oral tablet                 | 1049625 | 60.000   |         | Take 1 orally as needed per day.                       | Electronic eRx Sent | 01/09/2017+ | 0 🖉 💼        |